## How to update the OEI CSV on the Distance Education website.

- **Step 1**: Obtain a new copy of the CSV from Cognos. This will come in the form of an attachment in an email from either Kevin or Cognos itself. It will be named something to the effect of OEI Interface.csv. Save this file to your computer.
- **Step 2**: Log in to the Distance Education website and navigate to the Media section of the Dashboard.

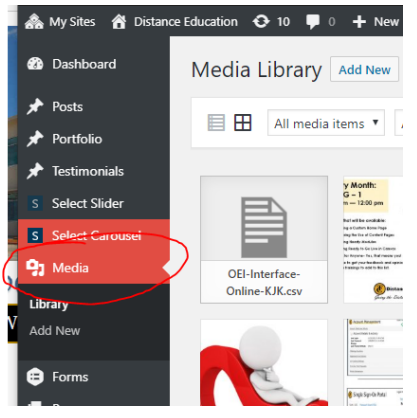

• Step 3: Using the Search feature in the Media Gallery, search for the term "OEI"

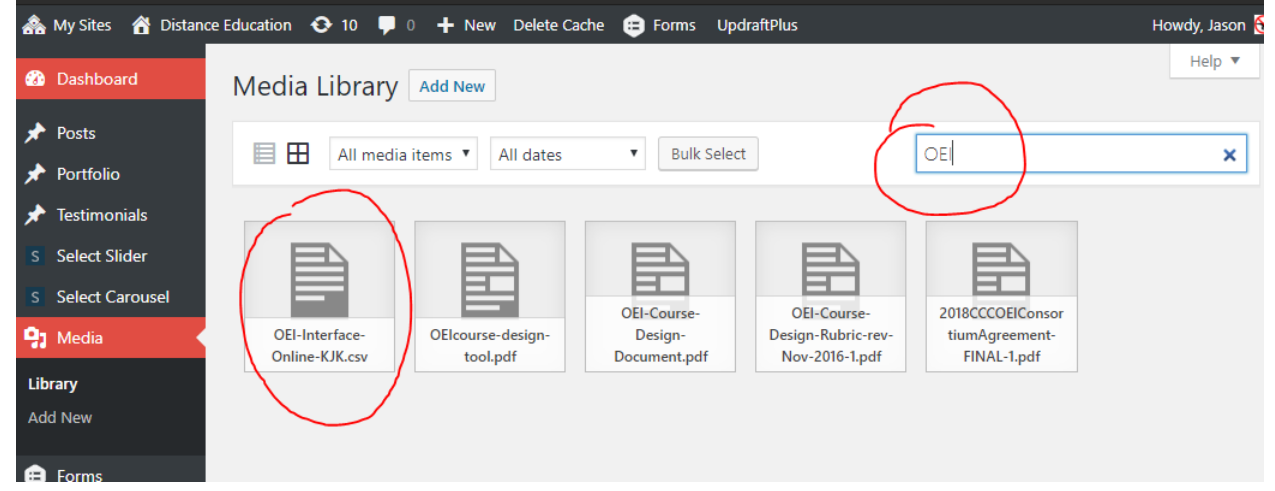

The file name is OEI-Interface-Online-KJK.csv. Click on this file to bring up its properties.

• **Step 4**: Replace the old file, with the new one you downloaded from the email in Step 1 by clicking the Upload a new file button.

| My Sites 🖀 Distance Education 🕂 10 🖵 0 🕂 New Delete Cache 😝 Forms UpdraftPlus<br>Attachment Details |                                                                                        |                                                  | <                     | Howe      | ly, Jason 🔇<br>× |  |
|----------------------------------------------------------------------------------------------------|----------------------------------------------------------------------------------------|--------------------------------------------------|-----------------------|-----------|------------------|--|
|                                                                                                    | File name: OEI-Inte<br>File type: applicatio<br>Uploaded on: April<br>File size: 76 KB | iace-Online-KJK.csv<br>/vnd.ms-excel<br>25, 2019 |                       |           |                  |  |
|                                                                                                    | URL https://www<br>Title OEI Interfac                                                  |                                                  | vw.taftcollege.edu/di |           |                  |  |
|                                                                                                    |                                                                                        |                                                  | ace Online KJK        |           |                  |  |
|                                                                                                    | Caption                                                                                |                                                  |                       |           |                  |  |
|                                                                                                    | Description                                                                            |                                                  |                       |           |                  |  |
|                                                                                                    | Uploaded By                                                                            | Jason                                            |                       |           |                  |  |
|                                                                                                    | Required fields are                                                                    | e marked *                                       |                       |           |                  |  |
|                                                                                                    | Replace media                                                                          | Upload a                                         | new file              | $\sum$    |                  |  |
|                                                                                                    |                                                                                        | link and uple                                    | oad a repi            | lacement. | ine              |  |
|                                                                                                    |                                                                                        |                                                  |                       |           |                  |  |
|                                                                                                    | View attachment pa<br>Delete Permanently                                               | nent page   Edit more details  <br>anently       |                       |           |                  |  |

• **Step 5**: In the Replace Media Upload screen, which you will be taken too after having clicked the Upload a new file button. Click on Choose File.

| Replace Media Upload                                                                                                    |                                                                                                    |
|----------------------------------------------------------------------------------------------------|----------------------------------------------------------------------------------------------------|
| NOTE: You are about to replace the media file "OEI-Interface-Online-KJK.csv". The                                                                                                | re is no undo. Think about it!                                                                                                    |
| Choose a file to upload from your computer                                                                                                    | Optimize your images with<br>ShortPixel, get +50% credits!                                                                                                    |
| 150 x 150                                                                                                    |                                                                                                    |
| Select media replacement type:                                                                                                    | Get more Google love by compressing your<br>site's images! Check out how much<br>ShortPixel can save your site and get +50%<br>credits when signing up as an Enable<br>Media Replace user! Forever! |
| <ul> <li>Just replace the file</li> </ul>                                                                                                    | More info                                                                                                    |
| Note: This option requires you to upload a file of the same type (application/vnd.ms-ex<br>one you are replacing. The name of the attachment will stay the same (OEI-Interface-C | ccel) as the<br>Dnline-KJK.csv) no matter what the file you upload is called.                                                                                                    |
| <ul> <li>Replace the file, use new file name and update all links</li> </ul>                                                                                                    |                                                                                                    |
| Note: If you check this option, the name and type of the file you are about to upload wi<br>Interface-phline-KJK.csv) will be updated to point to the new file name.             | ill replace the old file. All links pointing to the current file (OEI                                                                                                    |
| Please note that if you upload a new image, only embeds/links of the original size image                                                                                         | ge will be replaced in your posts.                                                                                                    |
| Upload Cancel                                                                                                    |                                                                                                    |

When you click Choose File an Open File Dialog box will appear. Navigate to the place on your computer where you saved the attachment. And click "Open".

| 9 Open                                                                             |                                |                   |                      | ×      |
|------------------------------------------------------------------------------------|--------------------------------|-------------------|----------------------|--------|
| $\leftarrow$ $\rightarrow$ $\checkmark$ $\uparrow$ $\square$ $\rightarrow$ This PC | > Documents > Important Folder | ي م               | Search Important Fol | der 🔎  |
| Organize 🔻 New folder                                                              |                                |                   |                      | - 🔳 💡  |
| 💻 This PC 📃 ^ 🛛 Na                                                                 | ame                            | Date modified     | Туре                 | Size   |
| a 3D Objects                                                                       | OEI Interface.csv              | 4/25/2019 9:08 AM | Microsoft Excel C    | 76 KB  |
| Desktop                                                                            |                                |                   |                      |        |
| 🔮 Documents                                                                        |                                |                   |                      |        |
| 🖶 Downloads                                                                        |                                |                   |                      |        |
| 👌 Music                                                                            |                                |                   |                      |        |
| 🔤 Pictures                                                                         |                                |                   |                      |        |
| 📱 Videos                                                                           |                                |                   |                      |        |
| 🏪 Local Disk (C:)                                                                  |                                |                   |                      |        |
| 👝 Local Disk (D:)                                                                  |                                |                   |                      |        |
| 👝 System Reserved                                                                  |                                |                   |                      |        |
| 👝 Local Disk (G:)                                                                  |                                |                   |                      |        |
| Seagate Backup                                                                     |                                |                   |                      |        |
| 👝 Samsung USB (I: 🗸                                                                |                                |                   |                      |        |
| File name:                                                                         | OEI Interface.csv              | ~                 | All Files (*.*)      | ~      |
|                                                                                    |                                |                   |                      | Cancel |
|                                                                                    |                                |                   | Open                 |        |

• **Step 6**: Click Upload, and you will have replaced the old file on the webserver, with a new copy.

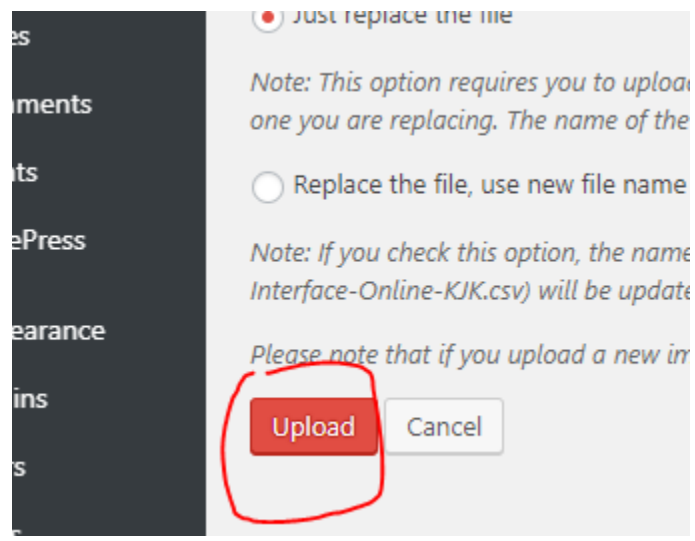

At this point you are finished; you can log out.